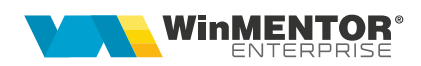

# Import salarii din WinMENTOR

Înregistrările contabile pentru salariile operate în **WinMENTOR** se pot importa în **WinMENTOR ENTERPRISE (WME)**.

Începând cu versiunea 6.015, **WMESalarii** a fost încorporat în programul **WME**, în secțiunea Alte Module. În cazul în care se utilizează același nume de utilizator și aceeași parolă, atât pentru programul de salarii, cât și pentru **WME**, în momentul în care se acționează butonul "Salarii", se va lansa automat **WMESalarii**, fără să mai fie necesară logarea. Înainte de prima lansare, trebuie să alegeți calea către executabilul **WMESalarii**.

## I. CONFIGURĂRI

În Constante Utilizator > Secţiunea Import/ Export Date din alte aplicaţii > **"Director import Nomenclator personal din WinMENTOR"** – se va seta calea către folderul cu <u>numele prescurtat al firmei</u> din WME Salarii, pentru a se face legătura cu baza de date de unde se vor importa notele contabile (Winment/DATA/folderul cu numele prescurtat al firmei din **WME Salarii**).

Dacă baza de date pentru salarii nu este pe același calculator, atunci trebuie creată structura de foldere: Winment-Data --> Folder cu numele prescurtat al firmei. În Data se va mai crea un folder cu numele @CDS în interiorul căruia se va crea următoarea structură de foldere: folder cu numele prescurtat al firmei din WME Salarii -> folder cu anul și luna (exemplu: 2013 12). În acest folder se va copia fișierul cu extensia CDS, obținut în urma exportului din WME Salarii. Fișierele de export trebuie să aibă Plata Avans, Plata Premii, denumirile: Calcul Lichidare, Plata Lichidare, Plata Neridicate, Calcul\_VenitSuplim, Plata VenitSuplim, Calcul Zilieri sau Calcul\_Stopaj.

Dacă în baza de date Paradox se utilizează alte conturi (analitice), gestiuni, formații decât cele din baza de date Oracle, se poate face o echivalare a acestor informații prin crearea pe discul de unde se lansează executabilul de WMESalarii a unor fișiere .INI.

Pentru conturi trebuie să existe pe disc fișierul WMECONT.INI care are structura:

[WME]

simbol cont WM=simbol cont WME

Pentru gestiuni trebuie să existe pe disc fișierul WMEGEST.INI care are structura:

[WME]

simbol gestiune WM=simbol gestiune WME

Pentru formații trebuie să existe pe disc fișierul WMEFORM.INI care are structura:

[WME]

simbol formație WM=simbol formație WME

La "Export WME", la simbolurile identificate în aceste fișiere li se echivalează simbolurile din **WME**.

## **II. FUNCŢIONARE**

**Importul nomenclatorului de personal din WMESalarii în WME** se poate face din: Service – Initializare – Import nomenclator personal din baza de date **WinMENTOR**. Prin acest import se vor prelua angajații care nu există în **WME** și de asemenea, se actualizează data plecării din firmă a celor existenți (data plecării se preia din ultima lună creată în WMC și dacă acolo nu mai există contract de muncă, se lăsa data existența în **WME**).

**Exportul notelor contabile** se face folosind opţiunea "Export WME", din **WMESalarii**, aplicaţie specifică disponibilă în kit-ul **WME**.

| WinMENTOR ENTERP            | RISE                         | 🔻 Fi                                                                                                    | rma WME Salarii                                                                                                    | ▼ Luna lucru Mai 20                                                                                                    | 013 🔺 🕨        |
|-----------------------------|------------------------------|----------------------------------------------------------------------------------------------------|----------------------------------------------------------------------------------------------------|----------------------------------------------------------------------------------------------------|----------------|
| SALARIJ Diverse Nomenclator | re Salarizare                | Stopaj Zili                                                                                                    | eri Contabile S                                                                                                    | Service Help - > Declararii                                                                                                    | > WMEnterprise |
| 🔻 🕑 😫 🖘 🎓 🖇 👯 📘             | I 🍠 🦰                        | < ▶                                                                                                    | Export                                                                                                    |                                                                                                    |                |
|                             | Export da<br>Toate Nu<br>Tip | te catre WME<br>D:<br>Plata likida<br>Plata drepti<br>Plata avans<br>Plata avans<br>Plata avans<br>Calcul zilier<br>Calcul veni<br>Calcul veni<br>Calcul ichi<br>Calcule ver<br>Plata venit | winment\DATA\@(<br>re<br>uri neridicate<br>suri<br>sedii de odihna<br>uri suplimentare - pre<br>i<br>turi profesionale cu<br>i<br>turi profesionale cu<br>i<br>turi profes | CDS\WME\2013_05\<br>Da<br>Da<br>Da<br>Da<br>emii Da<br>stopaj la sursa Da<br>stopaj la sursa Da<br>aunere finala Da<br>i angajati<br>V Start V ( | Renunt         |

Fig. 1

Se pot bifa doar opțiunile pentru care se dorește exportul notelor contabile. La finalizarea exportului va apărea un mesaj cu tipurile de date care au fost exportate.

Exportul se poate face centralizat pe formații sau desfășurat pe formații și angajați. În cazul în care se optează pentru exportul desfășurat pe formații și angajați, obligația de plată va fi asociată fiecărui angajat, întrucât pot fi preluate notele contabile atât pentru calcul, cât și pentru plata salariilor.

Pentru plăți este recomandat să se folosească în machetele specifice din **WinMentor** un cont intermediar (512.05). Acesta va fi importat în note contabile de plată în

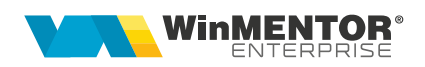

corespondența cu conturile de angajați, iar apoi se soldează prin trezorerie (casă/bancă) când se înregistrează efectiv plata în WME.

La export, se vor crea fişiere de export cu nume specifice (în funcție de ce se bifează la export) și cu extensia .CDS, în Winment/DATA/@CDS/folderul cu numele prescurtat al firmei din WME Salarii/ luna în care se face exportul.

În WME, în Contabile > Note contabile diverse se face **importul de note contabile din WinMENTOR**, folosind opțiunea Import note contabile salarii Winmentor – format CDS.

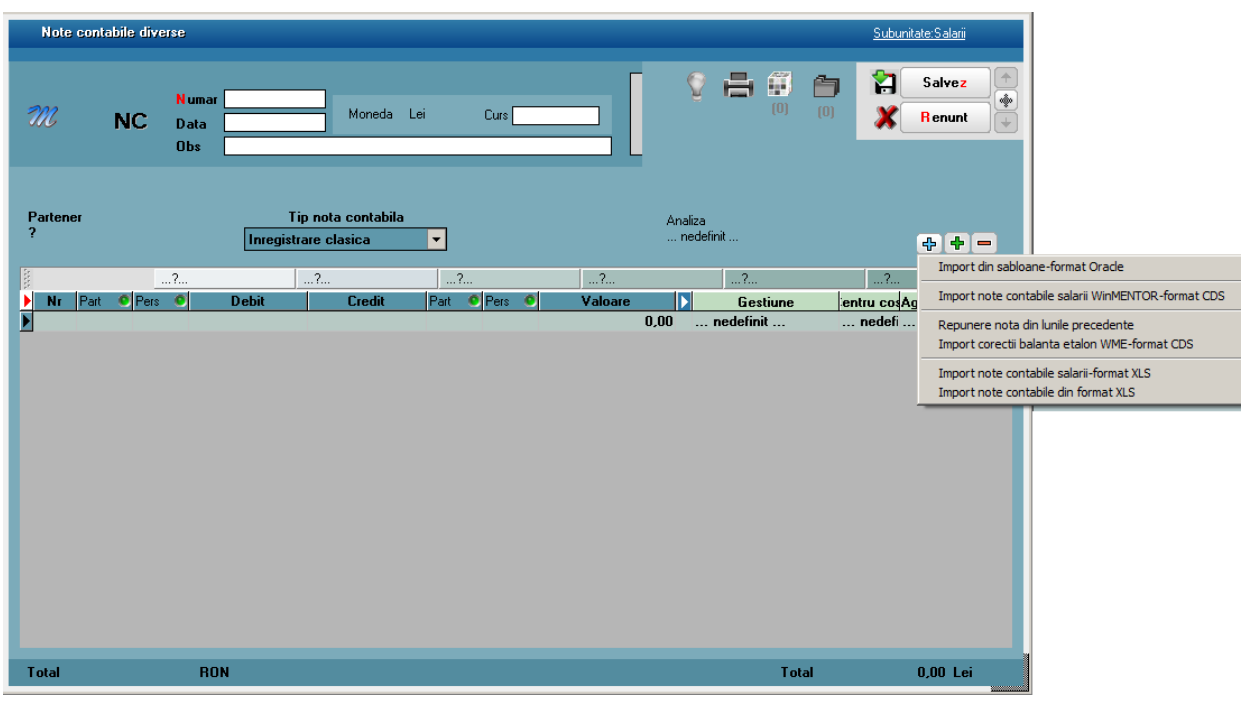

Fig. 2

Dacă se optează pentru exportul desfăşurat pe formaţii şi angajaţi, numele angajaţilor vor apărea pe coloana Agent şi va fi bifa pe coloana Pers de lângă Debit sau Credit dacă se regăseşte contul în caracterizarea contabilă a angajatului. Astfel, aceste înregistrări se vor regăsi şi în listele specifice de personal: fişa analitică, balanţa analitică şi balanţa sintetică personal.

În cazul în care au fost preluate fișierele de export, extensia acestora se va schimba din .CDS în .DONE. Chiar dacă datele au fost deja importate, acestea pot fi preluate ori de câte ori se dorește.

Pentru păstrarea repartizării înregistrărilor contabile pe gestiuni și formații trebuie ca atât în **WinMENTOR** cât și în **WME** să fie folosite aceleași simboluri, iar angajații se identifică după CNP. Dacă gestiunile aparțin de subunități diferite, atunci nota contabilă se importă pe fiecare subunitate în parte, aplicația știind să-și extragă doar înregistrările aferente gestiunilor de pe subunitatea curentă; doar acele note contabile de corecție care reglează micile diferențe din rotunjire, apar cu gestiune, formație și

nod de analiză "nedefinit" și se vor corecta manual pentru a rămâne doar pe subunitatea dorită.

Dacă s-a ales greșit calea către executabilul **WME Salarii**, aceasta se poate reseta din fișierul defaults.ini (din folderul unde se află **WME**), iar calea către executabilul **WME** se poate reseta din fișierul mentor.ini (din folderul WINMENT).

#### **III.** Particularitate

Dacă se dorește ca notele contabile de calcul salarii să fie preluate în **WME** separat în funcție de formațiile pe care au fost pontați angajații (și nu totalizate pe formația din condiții din salarizare), se fac următoarele configurări:

- În WME se definește o structură de analiză în care CodNodAnaliza = Simbol formație din **WinMentor**
- Din WME Salarii se exportă în format CDS listă Pontaj, configurată astfel încât să fie afişate coloanele: Marcă, SimbolFormatie, TotalZileLuc, TotalNelucrate (este musai să se fie această structură), cu numele Pontaj.CDS
- Fişierul generat trebuie copiat în Winment/DATA/@CDS/folderul cu numele prescurtat al firmei din WME Salarii/ luna în care se face exportul, alături de Calcul\_Lichidare.CDS
- La apelare opţiune "Import note contabile salarii WinMENTOR format CDS", se alege fişierul Calcul\_Lichidare.CDS ş,i dacă la acelaşi nivel va exista şi Pontaj.CDS, atunci notele contabile pentru fiecare angajat se vor prelua împărţite proporţional pentru fiecare nod analiză (formaţie din WME Salarii), conform ponderii zilelor lucrate pe fiecare formaţie în totalul zilelor lucrătoare (sum(TotalZileLuc+TotalNelucrate)).

#### III. Review-uri document